## **Clearing Cookies in Internet Explorer**

- 1. In the top right corner, click on the 🔯 symbol.
- 2. Choose Internet Options near the bottom of the dropdown list.
- 3. From the Internet Options pop-up menu, make sure you are on the **General** Tab. Browsing history appears near the bottom of that selection.
- 4. Check the **Delete browsing history** on exit box in the Browsing history section.
- 5. Then click **Delete**.

| Internet Options                                                                     |  |  |  |  |  |  |
|--------------------------------------------------------------------------------------|--|--|--|--|--|--|
| General Security Privacy Content Connections Programs Advanced                       |  |  |  |  |  |  |
| Home page                                                                            |  |  |  |  |  |  |
| To create home page tabs, type each address on its own line.                         |  |  |  |  |  |  |
| http://www.google.com/                                                               |  |  |  |  |  |  |
|                                                                                      |  |  |  |  |  |  |
| Use current Use default Use new tab                                                  |  |  |  |  |  |  |
| Startup                                                                              |  |  |  |  |  |  |
| Start with tabs from the last session                                                |  |  |  |  |  |  |
| Tabs                                                                                 |  |  |  |  |  |  |
| Change how webpages are displayed in tabs. Tabs                                      |  |  |  |  |  |  |
| Browsing history                                                                     |  |  |  |  |  |  |
| Delete temporary files, history, cookies, saved passwords, and web form information. |  |  |  |  |  |  |
| Delete browsing history on exit                                                      |  |  |  |  |  |  |
| Delete Settings                                                                      |  |  |  |  |  |  |
| Appearance                                                                           |  |  |  |  |  |  |
| Colors Languages Fonts Accessibility                                                 |  |  |  |  |  |  |
|                                                                                      |  |  |  |  |  |  |
| OK Cancel Apply                                                                      |  |  |  |  |  |  |

6. Select **Cookies and website data** on the Delete Browsing History pop-up menu.

| Delete Browsing History                                                                                                    |
|----------------------------------------------------------------------------------------------------|
| Preserve Favorites website data<br>Keep cookies and temporary Internet files that enable your favorite<br>websites to retain preferences and display faster.                                                                                                    |
| Temporary Internet files and website files<br>Copies of webpages, images, and media that are saved for faster<br>viewing.                                                                                                    |
| Cookies and website data<br>Files or databases stored on your computer by websites to save<br>preferences or improve website performance.                                                                                                    |
| History<br>List of websites you have visited.                                                                                                    |
| Download History<br>List of files you have downloaded.                                                                                                    |
| Form data<br>Saved information that you have typed into forms.                                                                                                    |
| Passwords<br>Saved passwords that are automatically filled in when you sign in<br>to a website you've previously visited.                                                                                                    |
| Tracking Protection, ActiveX Filtering and Do Not Track<br>A list of websites excluded from filtering, data used by Tracking<br>Protection to detect where sites might automatically be sharing details<br>about your visit, and exceptions to Do Not Track requests. |
| About deleting browsing history Delete Cancel                                                                                                    |

- 7. Click Delete
- 8. You'll receive a message stating, "Internet Explorer has completed deleting the selected browsing history" when it is finished.

## **Clearing Cookies in Firefox**

- 1. Click on the button in the top right corner of the browser.
- 2. Select **Option**s from the menu.
- 3. Select **Privacy** from the left-hand menu.

| 別 Winthrop University, Ro                               | ck × 🗱 Options × +                                                                                                |   |   |   |   |   |   |
|---------------------------------------------------------|----------------------------------------------------------------------------------------------------|---|---|---|---|---|---|
| ← ⊖ Firefox   about:preferences#privacy ♥ ♥   Q. Search |                                                                                                    | ☆ | Ê | Ŧ | ⋒ | 9 | ≡ |
|                                                         |                                                                                                    |   |   |   |   |   |   |
| 🛄 General                                               | Privacy                                                                                                    |   |   |   |   |   |   |
| <b>Q</b> Search                                         |                                                                                                    |   |   |   |   |   |   |
| Content                                                 | Tracking                                                                                                    |   |   |   |   |   |   |
| Applications                                            | Tell sites that I do not want to be tracked Learn More                                                            |   |   |   |   |   |   |
| 🗢 Privacy                                               |                                                                                                    |   |   |   |   |   |   |
| 🗟 Security                                              | History                                                                                                    |   |   |   |   |   |   |
| 🚺 Sync                                                  | Firefox will remember your browsing, download, form and search history, and keep cookies from websites you visit. |   |   |   |   |   |   |
| 💰 Advanced                                              | You may want to clear your recent history, or remove individual cookies.                                          |   |   |   |   |   |   |
|                                                         | Location Bar                                                                                                    |   |   |   |   |   |   |
|                                                         | When using the location bar, suggest:                                                                             |   |   |   |   |   |   |
|                                                         | ✓ <u>H</u> istory                                                                                                 |   |   |   |   |   |   |
|                                                         | ✓ Bookmarks                                                                                                    |   |   |   |   |   |   |
|                                                         | ✓ <u>Open tabs</u>                                                                                                |   |   |   |   |   |   |

- 4. Under the History section of the selected Privacy page, click on remove individual cookies.
- 5. On the Cookie pop-up menu, select **Remove All** at the bottom.

| COOKIES                                                                                                    |   |
|----------------------------------------------------------------------------------------------------|---|
| Search:                                                                                                    | م |
| The following cookies are stored on your computer:                                                                                                    |   |
| Site  Cookie Name                                                                                                    |   |
| <ul> <li>asap.winthrop.edu</li> <li>digitalmeasures.com</li> <li>google.com</li> <li>ssb.winthrop.edu</li> <li>webmail.winthrop.edu</li> <li>winthrop.edu</li> </ul>       | E |
| Name: <no cookie="" selected=""></no>                                                                                                    |   |
| Content, < no cookie selected >                                                                                                    |   |
| Host: <no cookie="" selected=""></no>                                                                                                    |   |
| Host: <no cookie="" selected=""><br/>Path: <no cookie="" selected=""></no></no>                                                                                            |   |
| Host: <no cookie="" selected=""><br/>Path: <no cookie="" selected=""><br/>Send For: <no cookie="" selected=""></no></no></no>                                              |   |
| Host: <no cookie="" selected=""><br/>Path: <no cookie="" selected=""><br/>Send For: <no cookie="" selected=""><br/>Expires: <no cookie="" selected=""></no></no></no></no> |   |

6. Then click **Close** when it is finished deleting.

## **Clearing Cookies in Google Chrome**

- 1. Click on the button in the top right corner of the browser.
- 2. Select History.
- 3. On the History page, select the **Clear browsing data** button.

| History                | ×                                         |                |
|------------------------|-------------------------------------------|----------------|
| ← → C'                 | C chrome://history                        | ☆ Ξ            |
| Chrome                 | History                                   | Search history |
| History                | Clear browsing data Remove selected items |                |
| Extensions<br>Settings | Tuesday, June 23, 2015                    |                |
|                        | -                                         |                |

4. On the Clear browsing data pop-up menu, check Cookies and other site and plugin data.

| Clear browsing data                                                                                 |  |  |  |  |  |
|----------------------------------------------------------------------------------------------------|--|--|--|--|--|
| Obliterate the following items from: the past hour                                                  |  |  |  |  |  |
| Browsing history                                                                                    |  |  |  |  |  |
| Download history                                                                                    |  |  |  |  |  |
| Cookies and other site and plugin data                                                              |  |  |  |  |  |
| Cached images and files                                                                             |  |  |  |  |  |
| Passwords                                                                                           |  |  |  |  |  |
| Autofill form data                                                                                  |  |  |  |  |  |
| Hosted app data                                                                                     |  |  |  |  |  |
| Content licenses                                                                                    |  |  |  |  |  |
| Learn more Clear browsing data Cancel                                                               |  |  |  |  |  |
| Saved content settings and search engines will not be cleared and may reflect your browsing habits. |  |  |  |  |  |

- 5. Then click **Clear browsing data**.
- 6. Click out of the menu when you are finished.